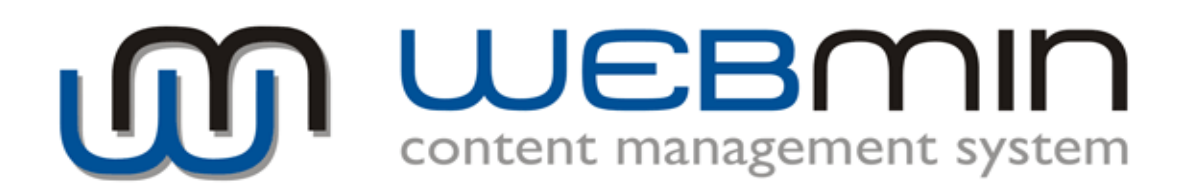

Užívateľská príručka

# 1. Prihlásenie sa do systému WEBMIN CMS

A. V prehliadači zadajte URL Adresu Vašej stránky a na konci doplňte "/webmin/". Adresa bude v takomto formáte: http://www.vasa-stranka.sk/webmin/

B. Zadajte Vaše prihlasovacie meno a heslo

| OF UEBMIN content management system |             |
|-------------------------------------|-------------|
|                                     |             |
| Login:                              |             |
| Heslo:                              |             |
|                                     | 🖉 PRIHLÁSIŤ |
|                                     |             |
|                                     |             |

C. Kliknite na tlačítko "Prihlásiť"

D. Otvorí sa vaša internetová stránka v redakčnom systéme. Jednotlivé časti internetovej stránky, označené symbolom <sup>(\*)</sup>, môžete editovať. (Napríklad: generátor navigácie, obsahy, l'avé menu, moduly: novinky, diagramy, kalendár, atď.). V pravej časti redakčného systému WEBMIN CMS sú umiestnené najdôležitejšie informácie o stránke: Názov, cesta, status. Po nakliknutí symbolu <sup>(\*)</sup> sa otvorí príslušná časť stránky na editáciu.

### 2. Generátor navigácie

Tento modul slúži na vytvorenie a správu navigáčného menu. Obsahuje nasledovné funkcie:

## PRIDAŤ PODSTRÁNKU (PRIDAŤ PODMENU)

Pri vytvorení novej podstránky je potrebné zadať *názov, šablónu stránky, status* a *prístupové práva* 

NÁZOV: zadajte názov stránky, ktorý sa bude zobrazovať v menu ŠABLÓNA: v prípade, že existuje viac šablón vyberte tú, ktorá sa má použiť STATUS: zverejniť – stránka bude okamžite zverejnená

nezverejniť – stránka bude vytvorená, ale viditeľná iba v redakčnom systéme zverejniť (extra-stránka) – stránka bude okamžite zverejnená, ale nebude súčasťou navigácie. Na túto stránku môžete vytvoriť prelinkovanie z iných stránok rozdeľovník - položka sa zobrazuje v navigačnej lište, ale nie je klikateľná

**PRÍSTUP:** vyberte skupinu užívateľov, ktorí majú mať prístup k stránke.

**POKROČILÉ NASTAVENIA:** umožňujú zadať vlastnú cestu stránky (URL) a editovať META-tagy danej podstránky

**EDITOVAŤ VLASTNOSTI STRÁNKY** 

Táto funkcia slúži k editáci už vytvorenej podstránky. Predovšetkým slúži k premenovaniu stránky, resp. k zmene nastavení tých funkcií, ktoré sú popísané pri vytváraní novej podstránky

### ZMAZAŤ PODSTRÁNKU (ZMAZAŤ MENU)

Po potvrdení bezpečnostnej otázky bude kompletne vymazaná podstránka aj menupoložka

Upozornenie: po zmazaní stránky už nie je možné spätné obnovenie!

### 3. Editor stránok

Editor stránok je jednoduchý WYSIWYG-editor s množstvom funkcií pre úpravu vašich internetových stránok. Všetky funkcie sú označené ikonkou (grafickým symbolom) a popisom. Väčšina z nich vám bude povedomá z programov ako MS Word, MS Excel a im podobným.

Všetky objekty (obrázky, prelinkovania, tabuľky, atď.) je možné upraviť aj prostredníctvom nakliknutia pravým tlačítkom myši.

Zoznam funkcií (v Editore stránok z ľavej strany):

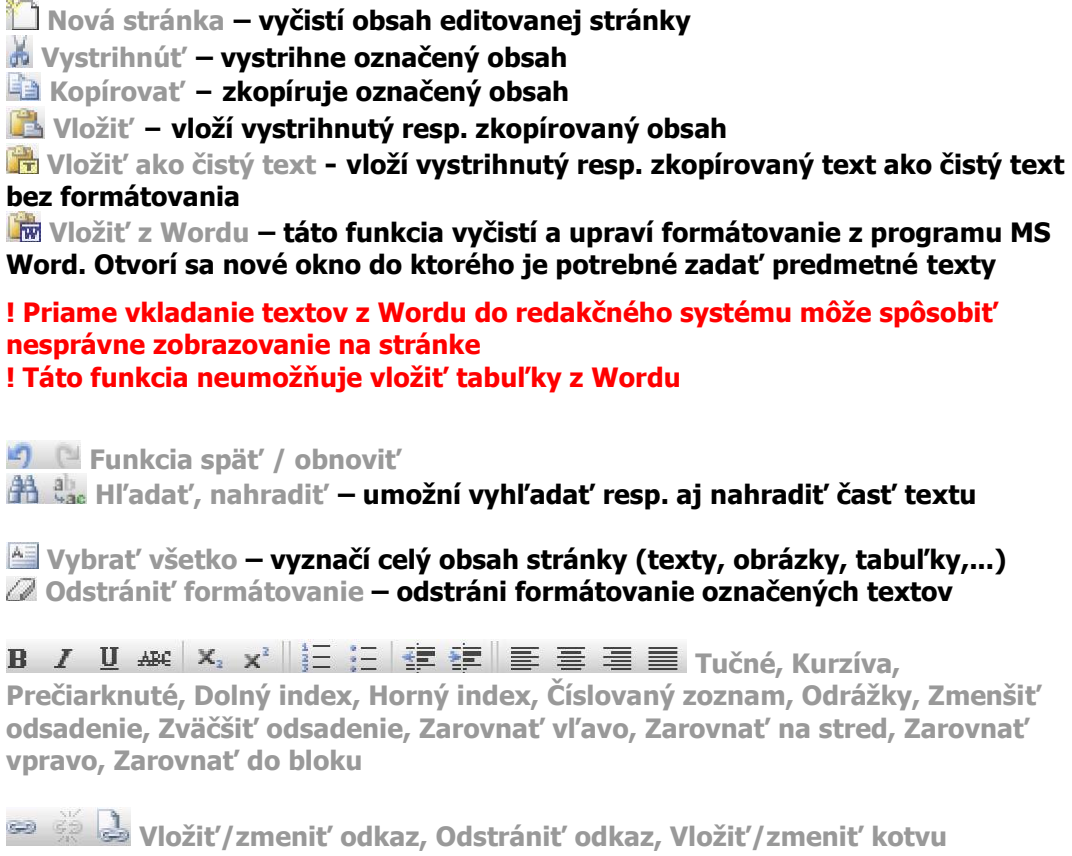

Vložiť/zmeniť odkaz – Označte text resp. nakliknite obrázok, na ktorý si

prajete vložiť odkaz (link). Kliknite na tlačítko 🚔. Otvorí sa okno "Odkaz", kde je potrebné určiť *Typ odkazu*. Odkaz môže smerovať na:

- *podstránku* po nakliknutí tlačítka "Prelinkovať s podstránkou" sa zobrazí zoznam existujúcich podstránok
- externú stránku manuálne treba zadať URL-Adresu
- kotvu v stránke zobrazí sa zoznam vložených kotiev
- dokument resp. obrázok na servri kliknite na tlačítko "Prechádzať server". Otvorí sa okno so zoznamom nahratých obrázkov a súborov. Ak si prajete nahrať nový súbor z vášho PC, kliknite na tlačítko "Prekopírovať na server (upload)", označte súbor vo vašom PC a kliknite na "Prekopírovať vybratý súbor".

V záložke "Cieľ" môžte upresniť, či sa má odkaz otvárať v rovnakom okne, novom okne, resp. ako Pop-Up okno

Odstrániť odkaz – Označte odkaz, ktorý chcete odstrániť a kliknite na tlačítko

Vložiť/zmeniť kotvu – Kliknite kurzor myši na miesto, kde má byť umiestnená

kotva. Kliknite na symbol 🔜. Otvorí sa okno do ktorého zadajte názov kotvy. V redakčnom systéme bude potom kotva zobrazená aj v texte symbolom 堪 . Tento symbol sa nezobrazí na internetovej stránke (iba v redakčnom systéme)

Vložiť obrázok – Umiestnite kurzor na miesto kde chcete vložiť obrázok. Kliknite na symbol "Vložiť obrázok" a otvorí sa okno s tlačítkom "Prechádzať server". Kliknite sem a zobrazí sa zoznam na servri nahratých obrázkov. Ak si prajete nahrať nový obrázok, kliknite na tlačítko "Prekopírovať na server (upload)", označte súbor vo vašom PC a kliknite na "Prekopírovať vybratý súbor". Následne vyberte obrázok zo zoznamu a zadefinujte alternatívny text

Vložiť tabuľku – Umiestnite kurzor na miesto, kde chcete vložiť tabuľku. Kliknite na symbol "Vložiť/zmeniť tabuľku". Otorí sa okno "Vlastnosti tabuľky". Zadajte požadovaný pošet riadkov a stĺpcov, prípadne aj vzdialenosť buniek a odstadenie textu. Ak si prajete zmeniť veľkosť jednotlivých buniek, musíte tabuľku nakliknúť pravým tlačítkom myši a z menu vybrať položku "vlastnosti bunky". Menu ďalej ponúka aj tieto funkcie: Vložiť bunku, Zmazať bunky, Zlúčiť bunky, Rozdeliť bunku, Vlastnosti bunky, Vložiť riadok, Zmazať riadok, Vložiť stĺpec, Zmazať stĺpec, Zmazať tabuľku, Vlastnosti tabuľky

Ω 💐 Vložiť špeciálne znaky – slúžia pre vkladanie špeciálnych znakov do textu

🔚 Vložiť vodorovnú čiaru – vloží vodorovnú čiaru na oddelenie textu

#### Ďalšie funkcie

Štýl – ponuka zadefinovaných štýlov, ktoré môže administrátor stránky použiť na formátovanie textov

Formát - ponuka zadefinovaných formátov (napr. rôzne druhy nadpisov). Formát je zadefinovaný na základe grafického návrhu stránky a nedá sa zmeniť

Zdroj - zobrazí HTML zdrojový kód stránky